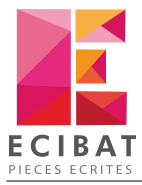

# Préambule à l'installation

### A partir du DVD d'installation

- 1. Insérez le DVD dans le lecteur
- 2. Une fenêtre d'accueil s'affiche, cliquez sur le bouton Outils

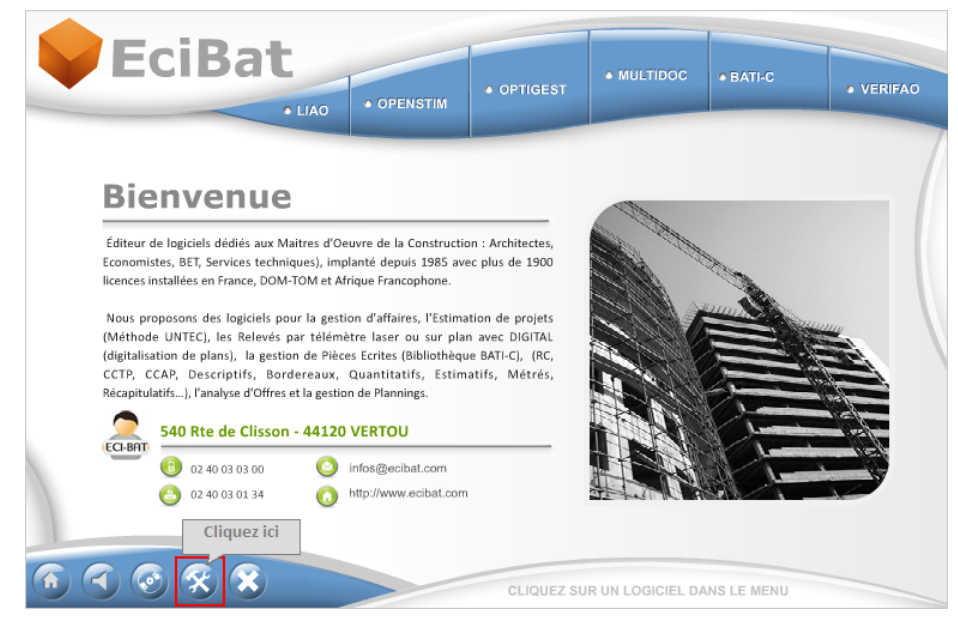

3. Le dossier Outils s'ouvre

| Organiser 🔻 🗦 Ouvrir       | Partager avec 🔻 Graver           |                    | III 🔹 🗖 🌔           |
|----------------------------|----------------------------------|--------------------|---------------------|
| 🗙 Favoris                  | Nom                              | Modifié le         | Type Taille         |
|                            | 🎉 ACCESS DATABAS ENGINE          | 07/01/2014 09:45   | Dossier de fichiers |
| 词 Bibliothèques            | 퉬 ACROBAT_READER                 | 19/06/2015 09:09   | Dossier de fichiers |
| Documents                  | ANTIVIRUS                        | 19/06/2015 09:09   | Dossier de fichiers |
| 🖻 🔛 Images 🧮               | DRIVERS                          | 19/06/2015 09:09   | Dossier de fichiers |
| 🛚 🌙 Musique                | I FRAMEWORK                      | 19/06/2015 12:01   | Dossier de fichiers |
| Vidéos                     | IECTEURS                         | 19/06/2015 09:10   | Dossier de fichiers |
|                            | SMARTKEY                         | 19/06/2015 09:10   | Dossier de fichiers |
| 📜 Ordinateur               | 퉬 SQL SERVER 2008                | 19/06/2015 09:10   | Dossier de fichiers |
| 🛛 🏭 Système (C:)           | 퉬 UNIKEY                         | 19/06/2015 09:11   | Dossier de fichiers |
| 🗅 🧰 Données (D:)           | 퉬 UPDATE_ECIBAT                  | 19/06/2015 09:11   | Dossier de fichiers |
| 🗅 🧰 Ancien Système (F:)    | 퉬 VISUAL C++ 2010 REDISTRIBUTABL | E 19/06/2015 09:11 | Dossier de fichiers |
| 🛿 🔐 Lecteur BD-ROM (G:) :  | 퉬 WINRAR                         | 19/06/2015 09:11   | Dossier de fichiers |
| 퉬 INSTALL                  | 퉬 ZWCAD 2014                     | 19/06/2015 09:11   | Dossier de fichiers |
| DUTILS                     |                                  |                    |                     |
| 🛛 👝 Disque amovible (H:) 👻 | •                                | III                |                     |

- 4. Double-cliquez sur le dossier SMARTKEY pour ouvrir le dossier
- 5. Puis double-cliquez sur Smartkey.exe

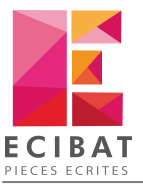

| 😋 🔾 🗢 🚺 🕨 Ordinateur 🕨      | Lecteur BD-ROM (G:) 2015-07_ECIBAT  OUT | ILS 🕨 SMARTKEY   | ▼ 4)            | chercher da 🔎 |
|-----------------------------|-----------------------------------------|------------------|-----------------|---------------|
| Organiser 🔻 🛛 Partager avec | ▼ Graver                                |                  | :==             | • 🔟 🔞         |
| ⊳ 🚖 Favoris                 | Nom Double-cliquez ici                  | Modifié le       | Туре            | Taille        |
|                             | Notice_In                               | 22/06/2015 11:22 | Adobe Acrobat D | 2 059 Ko      |
| Bibliothèques               | Image: SmartKey.exe                     | 21/01/2014 15:43 | Application     | 2 482 Ko      |
| 4 🖳 Ordinateur              |                                         |                  |                 |               |
| Système (C:)                |                                         |                  |                 |               |
| Donnéer (D)                 |                                         |                  |                 |               |
| 2 élément(s)                |                                         |                  |                 |               |

6. Le processus d'installation commence

| Pilotes SmartKey - InstallShield | Vilotes SmartKey - InstallShield Wizard                                                                                                    |  |  |  |
|----------------------------------|----------------------------------------------------------------------------------------------------|--|--|--|
|                                  | Installation en cours de préparation                                                                                                    |  |  |  |
|                                  | L'installateur Pilotes SmartKey prépare InstallShield Wizard,<br>lequel vous guidera pour l'installation du logiciel. Veuillez<br>patienter. |  |  |  |
|                                  | Décompression: Pilotes SmartKey.msi                                                                                                    |  |  |  |
|                                  |                                                                                                    |  |  |  |
| 7/ [3]                           |                                                                                                    |  |  |  |
|                                  |                                                                                                    |  |  |  |
|                                  | Annuler                                                                                                    |  |  |  |

### A partir de notre site internet

- 1. Téléchargez dans un premier temps, le programme d'installation de la clé **SmartKey** en cliquantici.
- 2. Une fois, le fichier téléchargé, dirigez-vous dans votre dossier de téléchargement puis double-cliquez sur SmartKey.exe

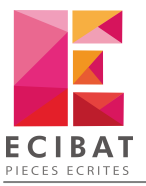

| 🕼 l 🗋 🗊 = l     |                    | Tél            | échargements       |            | -                       | □ ×         |
|-----------------|--------------------|----------------|--------------------|------------|-------------------------|-------------|
| Fichier Accueil | Partage Afficha    | ige            |                    |            |                         | ^ 🕐         |
| Copier Coller   | Déplacer vers *    | 🗙 Supprimer 🕶  | Nouveau<br>dossier | Propriétés | Sélectionner tout       |             |
| Presse-papiers  | Organi             | ser            | Nouveau            | Ouvrir     | Sélectionner            |             |
| € ∋ - ↑ 🛽       | 👃 🕨 Ordinateur 🕨 T | éléchargements |                    | ~ C        | Rechercher dans : Téléc | harge 🔎     |
| 🖳 Emplacemen    | nts récents        | ^ Nom          | ^                  |            | Modifié le              | Туре        |
| Téléchargem     | entr               | 💮 Smar         | tKey.exe           |            | 22/06/2015 12:22        | Application |
| Percenargen     |                    | v «            |                    |            |                         | >           |
| 1 élément       |                    |                |                    |            |                         | :== <b></b> |

3. Le processus d'installation commence

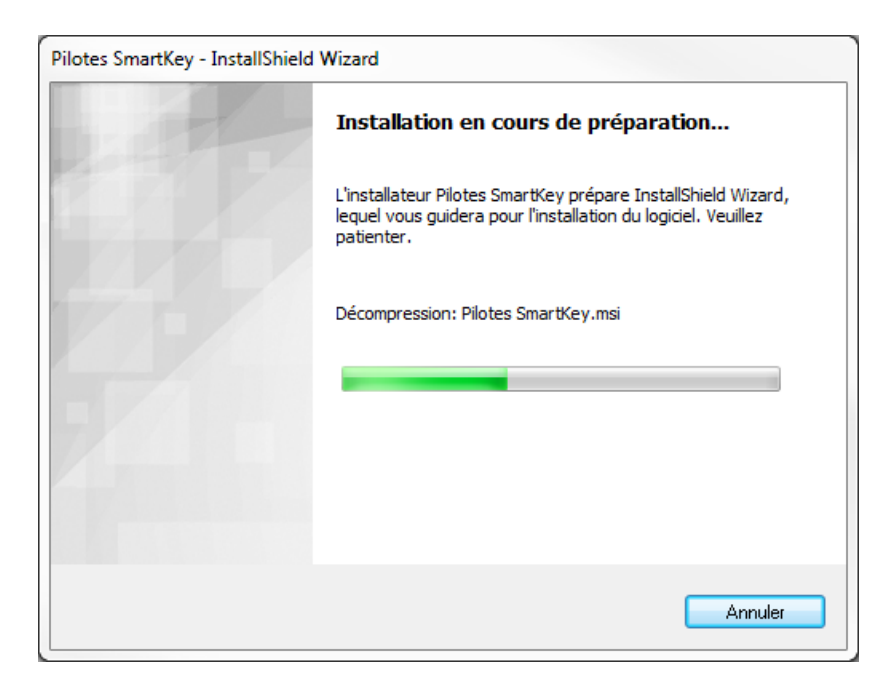

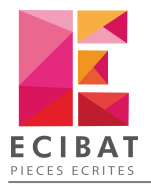

# Installation

### Clé SmartKey USB

Pour l'instant, il est inutile de brancher la clé sur un port USB. Si vous l'avez insérée dans un port, veuillez la retirer avant de commencer la procédure d'installation.

| Pilotes SmartKey - ECI-BAT | ×                                                                                                    |
|----------------------------|----------------------------------------------------------------------------------------------------|
|                            | Bienvenue dans l'installation de Pilotes<br>SmartKey                                                 |
|                            | L'assistant va installer Pilotes SmartKey sur votre<br>système. Pour continuer, cliquez sur Suivant. |
|                            | ATTENTION : Ce programme est protégé par la loi du<br>copyright et les conventions internationales.  |
|                            | Cliquez sur<br>Suivant                                                                               |
|                            | < Précédent Suivant > Annuler                                                                        |

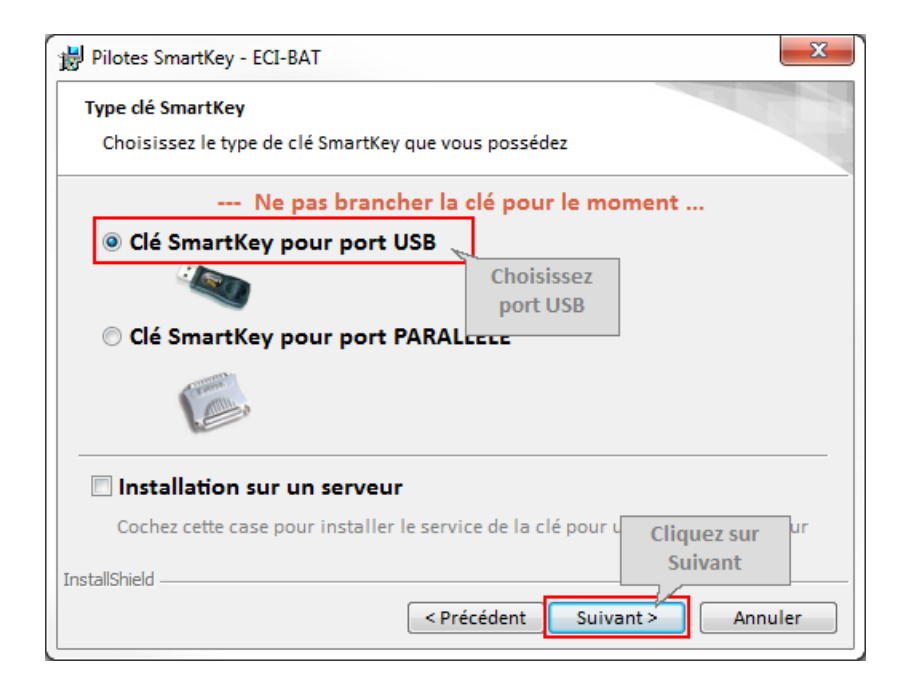

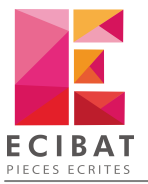

| 😸 Pilotes SmartKey - ECI-BAT                                                                                                    |
|----------------------------------------------------------------------------------------------------|
| L'installation du programme peut commencer                                                                                                    |
| Toutes les informations nécessaires à l'installation sont réunies.                                                                                                |
| Cliquez sur Installer pour commencer l'installation.                                                                                                    |
| Pour vérifier les paramètres d'installation ou les modifier, cliquez sur Précédent.<br>Pour quitter l'assistant sans installer le programme, cliquez sur Annuler. |
|                                                                                                    |
|                                                                                                    |
|                                                                                                    |
|                                                                                                    |
| Cliquez sur                                                                                                    |
| InstallShield Installer                                                                                                    |
| < Précédent Installer Annuler                                                                                                    |

L'installation débute.

| 😸 Pilotes Si    | martKey - ECI-BAT                                                                           | J |
|-----------------|---------------------------------------------------------------------------------------------|---|
| Installatio     | on de Pilotes SmartKey<br>ctions sont en cours d'installation.                              |   |
| <b>S</b>        | Pilotes SmartKey est en cours d'installation. L'opération peut<br>prendre quelques minutes. |   |
|                 | Etat:                                                                                       |   |
|                 | Création des raccourcis                                                                     |   |
|                 |                                                                                             |   |
|                 |                                                                                             |   |
|                 |                                                                                             |   |
|                 |                                                                                             |   |
|                 |                                                                                             |   |
|                 |                                                                                             |   |
| InstallShield   |                                                                                             |   |
| Instalofficia - | <pre>&lt; Précédent Suivant &gt; Annuler</pre>                                              |   |

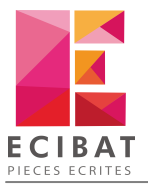

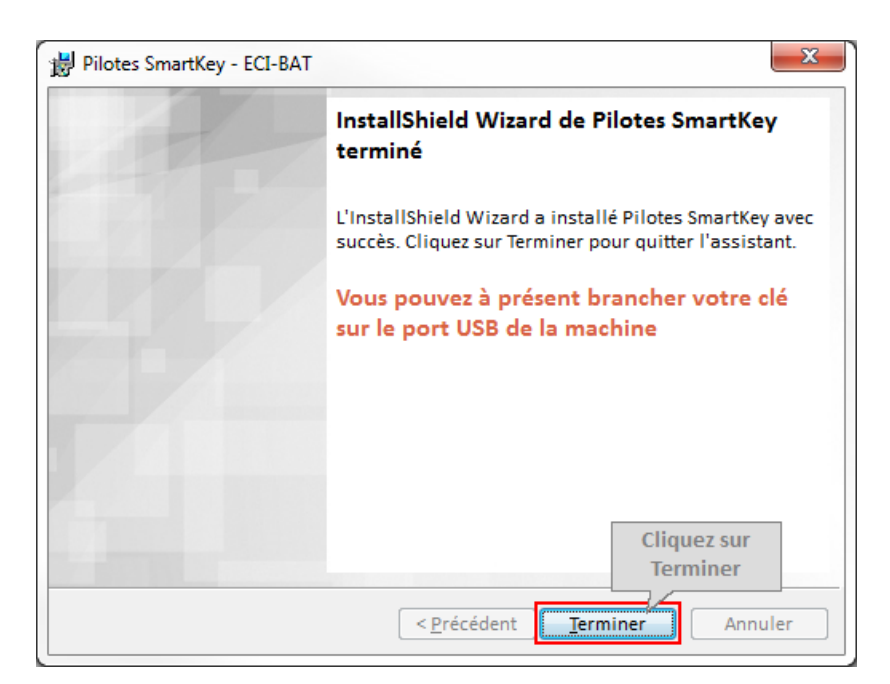

La procédure d'installation est terminée. Vous pouvez à présent insérer la clé dans un port USB.

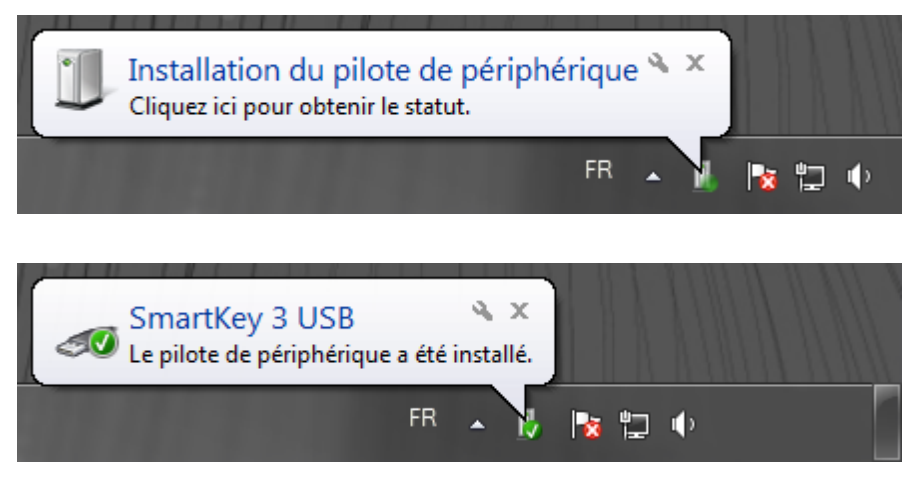

Pour activer la licence avec la clé SmartKey, reportez-vous au chapitre Configuration

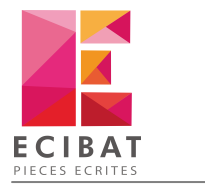

### Clé SmartKey parallèle

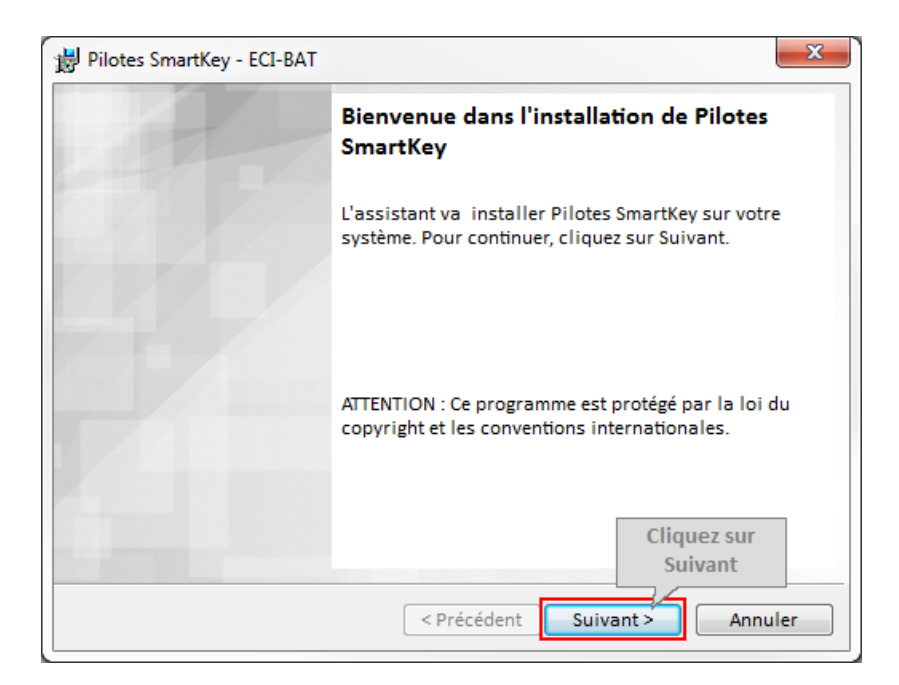

| 割 Pilotes SmartKey - ECI-BAT                                                                   | x    |
|------------------------------------------------------------------------------------------------|------|
| Type dé SmartKey<br>Choisissez le type de clé SmartKey que vous possédez                       | 10   |
| Ne pas brancher la clé pour le moment<br>© Clé SmartKey pour port USB                          |      |
|                                                                                                |      |
| Clé SmartKey pour port PARALLELE     Choisissez                                                |      |
| port parallèle                                                                                 |      |
| Installation sur un serveur                                                                    |      |
| Cochez cette case pour installer le service de la clé pour u Cliquez sur InstallShield Suivant | ur   |
| < Précédent Suivant > Annu                                                                     | iler |

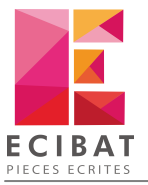

| 😸 Pilotes SmartKey - ECI-BAT                                                                                                    | x |
|----------------------------------------------------------------------------------------------------|---|
| L'installation du programme peut commencer                                                                                                    |   |
| Toutes les informations nécessaires à l'installation sont réunies.                                                                                                |   |
| Cliquez sur Installer pour commencer l'installation.                                                                                                    |   |
| Pour vérifier les paramètres d'installation ou les modifier, cliquez sur Précédent.<br>Pour quitter l'assistant sans installer le programme, cliquez sur Annuler. |   |
|                                                                                                    |   |
|                                                                                                    |   |
|                                                                                                    |   |
|                                                                                                    |   |
| Cliquez sur                                                                                                    |   |
| InstallShield Installer                                                                                                    |   |
| < Précédent Installer Annuler                                                                                                    |   |

L'installation débute

| 🚽 Pilotes S     | martKey - ECI-BAT                                                                           |
|-----------------|---------------------------------------------------------------------------------------------|
| Installatio     | on de Pilotes SmartKey                                                                      |
| Les fon         | ctions sont en cours d'installation.                                                        |
| <b>S</b>        | Pilotes SmartKey est en cours d'installation. L'opération peut<br>prendre quelques minutes. |
|                 | Etat:                                                                                       |
|                 | Création des raccourcis                                                                     |
|                 |                                                                                             |
|                 |                                                                                             |
|                 |                                                                                             |
|                 |                                                                                             |
|                 |                                                                                             |
|                 |                                                                                             |
|                 |                                                                                             |
| InstallShield - | < Précédent Suivant > Annuler                                                               |

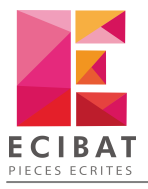

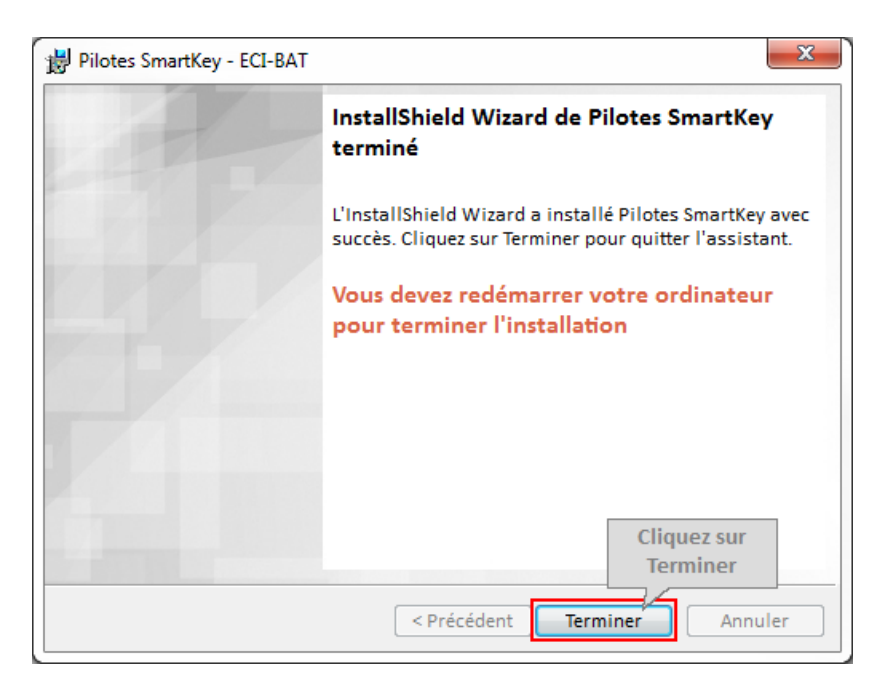

La procédure d'installation est terminée. Vous devez, pour finaliser l'installation, redémarrer votre ordinateur

Pour activer la licence avec la clé SmartKey, reportez-vous au chapitre Configuration

### Sur un serveur

L'installation de la clé sur un serveur est identique à l'installation de la clé USB ou de la clé parallèle. Il faut simplement cocher lors de l'installation : Installation sur un serveur

| 闄 Pilotes SmartKey - ECI-BAT                                                                                                    | ×                                           |
|----------------------------------------------------------------------------------------------------|---------------------------------------------|
| Type dé SmartKey                                                                                                    |                                             |
| Choisissez le type de clé SmartKey que vous possédez                                                                                                    |                                             |
| Ne pas brancher la clé pour le                                                                                                    | e moment                                    |
| Olé SmartKey pour port USB     Olé SmartKey pour port USB     Olé SmartKey     Olé SmartKey     Olé SmartKey     Olé SmartKey     Olé SmartKey     Olé SmartKey     Olé SmartKey     Olé SmartKey     Olé     Olé |                                             |
|                                                                                                    | Choisissez l'option                         |
| Clé SmartKey pour port PARALLELE                                                                                                    | en fonction du type                         |
| · · · · · · · · · · · · · · · · · · ·                                                                                                    | possédez                                    |
| Cochez                                                                                                    |                                             |
| Installation sur un serveur                                                                                                    |                                             |
| ✓ Installation sur un serveur                                                                                                    |                                             |
| Cochez cette case pour installer le service de la clé p                                                                                                    | <sup>pour u</sup> Cliquez sur <sup>ur</sup> |
| InstallShield                                                                                                    | Suivant                                     |
| Précédent                                                                                                    | Suivant > Annuler                           |
|                                                                                                    |                                             |

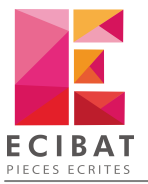

| 😸 Pilotes SmartKey - ECI-BAT                                                                                                    | x |
|----------------------------------------------------------------------------------------------------|---|
| L'installation du programme peut commencer                                                                                                    |   |
| Toutes les informations nécessaires à l'installation sont réunies.                                                                                                |   |
| Cliquez sur Installer pour commencer l'installation.                                                                                                    |   |
| Pour vérifier les paramètres d'installation ou les modifier, cliquez sur Précédent.<br>Pour quitter l'assistant sans installer le programme. cliquez sur Annuler. |   |
|                                                                                                    |   |
|                                                                                                    |   |
|                                                                                                    |   |
|                                                                                                    |   |
| Clinus and                                                                                                    |   |
| Installshield                                                                                                    |   |
| < Précédent Installer Annuler                                                                                                    |   |

L'installation débute

| 😸 Pilotes S     | martKey - ECI-BAT                                                                         |     |      | X   |
|-----------------|-------------------------------------------------------------------------------------------|-----|------|-----|
| Installatio     | on de Pilotes SmartKey<br>ctions sont en cours d'installation.                            |     |      | A.L |
| <b>S</b>        | Pilotes SmartKey est en cours d'installation. L'opération pe<br>prendre quelques minutes. | eut |      |     |
|                 | Etat:                                                                                     |     |      |     |
|                 | Création des raccourcis                                                                   |     |      |     |
| InstallShield - | <pre></pre>                                                                               |     | Annu | ler |

Si vous ne souhaitez pas configurer dès à présent le service SmartKey, vous pourrez l'ouvrir en passant par : Démarrer → Tous les programmes → ECI-BAT → SmartKey → Paramétrer le service SmartKey

×

Le SmartKey Control Central s'ouvre

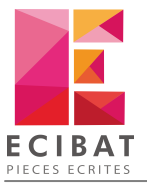

| Configuration<br>Type de programme<br>Windows                     | Cliquez sur<br>Multilan Service                                                | aistrement                                                              |
|-------------------------------------------------------------------|--------------------------------------------------------------------------------|-------------------------------------------------------------------------|
| Protocoles<br>Local<br>✓ Utilise le protoco<br>✓ Afficher un mess | le Local en tant que demière ressourc<br>age dans le cas d'une erreur d'access | Ajouter<br>Editer<br>Retirer<br>Effacer tous<br>A V<br>ce<br>s à la clé |

| 🛒 Smartkey Control Cer                                                                                                    | ntral X                                                                                                    |  |  |  |  |
|----------------------------------------------------------------------------------------------------|----------------------------------------------------------------------------------------------------|--|--|--|--|
| Multilan Client Multilan S                                                                                                    | Service Langue                                                                                                    |  |  |  |  |
| Cochez TCP/IP                                                                                                    | Entrez 8500                                                                                                    |  |  |  |  |
| I ANP                                                                                                    | Dir Parcourir                                                                                                    |  |  |  |  |
| Temp                                                                                                    | orisati 30                                                                                                    |  |  |  |  |
| Opération                                                                                                    |                                                                                                    |  |  |  |  |
| 🗌 Installer                                                                                                    | Le MultiLan service. Pour l'installer choisissez configurer le<br>protocol et appuyez sur le bouton "Appliquer". Le service ce<br>lancera automatiquement à chaque Boot du système. |  |  |  |  |
| Moniteur                                                                                                    | Lancer le moniteur du serveur pour vérifier le nombre de<br>licences et les utilisateurs connectés.                                                                                 |  |  |  |  |
| Configurer et lancer l'exécutable serveur sur les p<br>anciennes versions de Windows 98 et Me.<br>Cliquez sur Appliquer<br>pour installer le service |                                                                                                    |  |  |  |  |
|                                                                                                    | OK Annuler Appliquer                                                                                                    |  |  |  |  |

Si le service a été correctement installé et démarré, vous devriez avoir cette fenêtre à l'écran :

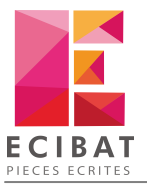

| Multilan Client Multilan S                 | Service Langue                                                                                                    |
|--------------------------------------------|----------------------------------------------------------------------------------------------------|
| Configuration                              |                                                                                                    |
| TCP/IP                                     | Port 8500                                                                                                    |
| ANP                                        | Dir Parcourir                                                                                                    |
| Si le s                                    | ervice a bien été                                                                                                    |
| installé,                                  | l'option "Installer"                                                                                                    |
| Opérati se coche                           | automatiquement.                                                                                                    |
|                                            | Le MultiLan service. Pour l'installer choisissez configurer le<br>protocol et appuyez sur le bouton "Appliquer". Le service ce<br>lancera automatiquement à chaque Boot du système. |
| Moniteur                                   | Lancer le moniteur du serveur pour vérifier le nombre de<br>licences et les utilisateurs connectés.                                                                                 |
| Configurer et lancer<br>anciennes versions | l'exécutable serveur sur les postes utilisant les<br>de Windows 98 et Me.                                                                                                    |

Il est possible que vous deviez ajouter une exception au niveau du pare-feu de votre serveur pour ouvrir le port 8500.

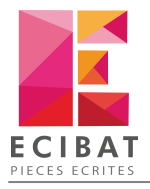

# Configuration

## Clé SmartKey PR - Monoposte

Après avoir installé la clé à l'aide des étapes décrites précédemment en fonction du type de clé :

- Cliquez sur Démarrer
- Puis Tous les programmes → ECI-BAT
- Selon le logiciel, choisissez MultiDoc 12 ou <%OPTIGEST%
- Puis Licence

|                                            | Clé logic                                  | iel                                          |                                    | Licence des applications Ecibat                                                            | X    |
|--------------------------------------------|--------------------------------------------|----------------------------------------------|------------------------------------|--------------------------------------------------------------------------------------------|------|
| Outils                                     | Clé logic                                  | iel                                          |                                    |                                                                                            | C    |
| Fermer                                     | Démarrer<br>Multidoc                       | <b>Ç</b><br>Rafraichir                       | Assistance<br>en ligne ▼           |                                                                                            |      |
|                                            | A                                          | ctions                                       |                                    |                                                                                            |      |
| * Par                                      | ramètres d                                 | e protectio<br>pe de protec<br>formations su | n (i<br>tion (i<br>r la licence (i | Clé Logiciel<br>Clé Logiciel<br>Clé Rainbow                                                | 4    |
| <ol> <li>Info</li> <li>N° série</li> </ol> | ormations                                  | sur la clé                                   | (                                  | Clé SmartKey PR - Nonoposte <sup>2</sup> Clé SmartKey NET - Réseau Clé Unikey PRO - Réseau |      |
| N° de mi<br>Etat du je<br>Date limite      | i <b>se à jour</b><br>ton<br>e utilisation |                                              |                                    |                                                                                            |      |
|                                            |                                            |                                              |                                    |                                                                                            |      |
| 🔒 Cod                                      | de d'actival                               | tion de la li                                | cence                              | Vali                                                                                       | ide  |
| 🤵 Versi                                    | ion 6.0.0                                  |                                              |                                    | 1 Verr. Num. mardi 23 juin 2015                                                            | 09:2 |

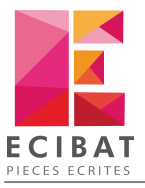

| Li                                                              | icence des applications Ecibat                          |
|-----------------------------------------------------------------|---------------------------------------------------------|
| Outils                                                          | 0                                                       |
| Fermer Démarrer<br>Multidoc Rafraichir Assistance<br>en ligne V |                                                         |
| Actions                                                         |                                                         |
| Type de protection<br>Informations sur la licence               | Clé SmartKey PR - Monop   ture de la dé Eutron terminée |
| 🛞 Liste des modules                                             |                                                         |
| Module                                                          |                                                         |
| - Multidoc                                                      |                                                         |
| Estimatif                                                       | La clé est lue et active<br>les logiciels et modules    |
|                                                                 |                                                         |
| Digital                                                         |                                                         |
| Analyse des offres                                              |                                                         |
| Bati-C                                                          |                                                         |
| Planning                                                        |                                                         |
|                                                                 |                                                         |
| 🤵 Version 6.0.0                                                 | 1 Verr. Num. mardi 23 juin 2015 09:27                   |

## Clé SmartKey NET - Réseau

Après avoir installé la clé et le service sur le serveur, il faudra faire cette manipulation suivante sur tous les postes clients:

- Cliquez sur Démarrer
- Puis Tous les programmes → ECI-BAT
- Selon le logiciel, choisissez MultiDoc 12 ou OptiGest 4
- Puis Licence

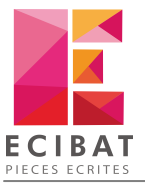

| Clé logiciel Lico                                            | ence des applications Ecibat                                                                                                 | ×         |
|--------------------------------------------------------------|----------------------------------------------------------------------------------------------------|-----------|
| Outils Clé logiciel                                          |                                                                                                    | ?         |
| Fermer Démarrer<br>Multidoc Rafraichir Assistance<br>Actions |                                                                                                    |           |
| Paramètres de protection                                     |                                                                                                    |           |
| Type de protection<br>Informations sur la licence            | lé Logiciel Choisissez dans la liste :<br>lé Logiciel<br>lé Rainbow Clé SmartKet NET - Réseau<br>lé SmartKey PR - Morropourc | *<br>*    |
| (i) Informations sur la clé                                  | lé SmartKey NET - Réseau                                                                                                    |           |
| N° série                                                     | lé Unikey PRO - Réseau                                                                                                    |           |
| N° de mise à jour                                            | Descriptif                                                                                                    |           |
| Etat du jeton                                                | Estimatif                                                                                                    |           |
| Date limite utilisation                                      | Quantitatif                                                                                                    |           |
|                                                              | Digital                                                                                                    | U         |
|                                                              | Analyse des offres                                                                                                    |           |
|                                                              | Bati-C                                                                                                    | -         |
| Code d'activation de la licence                              |                                                                                                    |           |
|                                                              |                                                                                                    | /alider   |
| 🤵 Version 6.0.0                                              | 1 Verr. Num. mardi 23 juin 2                                                                                                 | 015 09:27 |

| Lie                                                                                                    | cence d       | es applications Ecibat                       |                                 | X        |
|----------------------------------------------------------------------------------------------------|---------------|----------------------------------------------|---------------------------------|----------|
| Outils                                                                                                    |               |                                              |                                 | ?        |
| Fermer Multidoc Rafraichir Assistance en ligne •                                                                                                    |               |                                              |                                 |          |
| Paramètres de protection                                                                                                    |               |                                              |                                 |          |
| Type de protection                                                                                                    | Clé Smar      | tKey NET - Réseau 🔻                          |                                 |          |
| Informations sur la licence Lectu                                                                                                    | ure de la     | dé SMARTKEY NET terminé                      | e                               | <u>_</u> |
| Saisissez l'adresse IP                                                                                                    | du<br>rt aue  |                                              |                                 | Ŧ        |
| The second second secon | nent          | Diste des modules                            | 5                               |          |
| Serveur notés                                                                                                    |               | Module                                       | Nb licence                      |          |
| Port                                                                                                    |               | Multidoc                                     | 5                               |          |
| 8300                                                                                                    | La (<br>les l | clé est lue et active<br>ogiciels et modules | 5                               |          |
|                                                                                                    |               | 1                                            | 5                               |          |
|                                                                                                    |               | Digital                                      | 5                               |          |
|                                                                                                    |               | Analyse des offres                           | 5                               |          |
|                                                                                                    |               | Bati-C                                       | 5                               |          |
| Le nombre de licences représente le nombre tota<br>de licences par module.<br>Il n'est pas possible de connaître le nombre de<br>licences restantes pour chaque module.                                                                                                    | al            |                                              |                                 |          |
| 👰 Version 6.0.0                                                                                                    |               |                                              | 1 Verr. Num. mardi 23 juin 2015 | 5 09:46  |